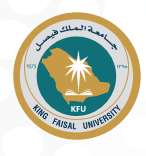

# نظام إدارة البحث العلمي

### هو نظام متكامل يهدف إلى إدارة البحث العلمي في الجامعة حيث يقوم بالمهام التالية:

- 🔶 أرشفة الأبحاث العلمية إلكترونياً وتصنيفها.
- 🔶 إيجاد بيئة إلكترونية تسهّل على الباحثين أداء أعمالهم.
- عرض النشاط البحثي العلمي على منصة دولية تهدف إلى استقطاب الباحثين من الجامعات المعروفة وذلك للمساهمة في العملية البحثية في الجامعة.
- اتخاذ القرار المناسب من خلال توفير تقارير مباشرة يتم استخراج بياناتها بصيغ إلكترونية متعددة وبناء على مؤشرات أداء بمستويات مختلفة.
- ادارة شاملة للمشاريع البحثية من خلال إدارة الموافقات والميزانيات المالية للأبحاث، تعيين المشرفين والمحكمين، ونشر الأبحاث ومتابعة الاقتباسات التي ترجع إلى البحث من البحوث الأخرى بعد نشرها وغيرها.
  - 🔶 الاستفادة من خاصية الإشعارات والتنبيهات عبر الوسائل المختلفة وذلك بغرض تسهيل وسرعة إنجاز المهام المتعلقة بالأبحاث.
    - 🔶 عرض منشورات الباحثين السابقة والجديدة وسهولة إنشاء السير الذاتية للباحثين بالاعتماد على نشاطهم البحثي.

# طريقة تقديم طلب مشروع بحثي على مسار ناشر 2020

|                                 | EndNote Essential Science Indicators Journal Citation Reports InCites Web of S |
|---------------------------------|--------------------------------------------------------------------------------|
|                                 |                                                                                |
|                                 | تسجيل الدخول باستخدام الحساب الجامعي<br>سبعة نجريبية                           |
| شاشة تسجيل الدخول               | اسم المستخدم:                                                                  |
| كتابة اسم المستخدم              | كلمة المرم:                                                                    |
| وكلمة المرور للحساب<br>الجامعی) | نسجىل الذخول                                                                   |
|                                 | العريد:<br>تسجيل الدون الجسار                                                  |
|                                 | Converts 6.9.0                                                                 |

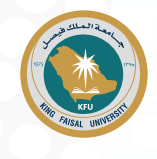

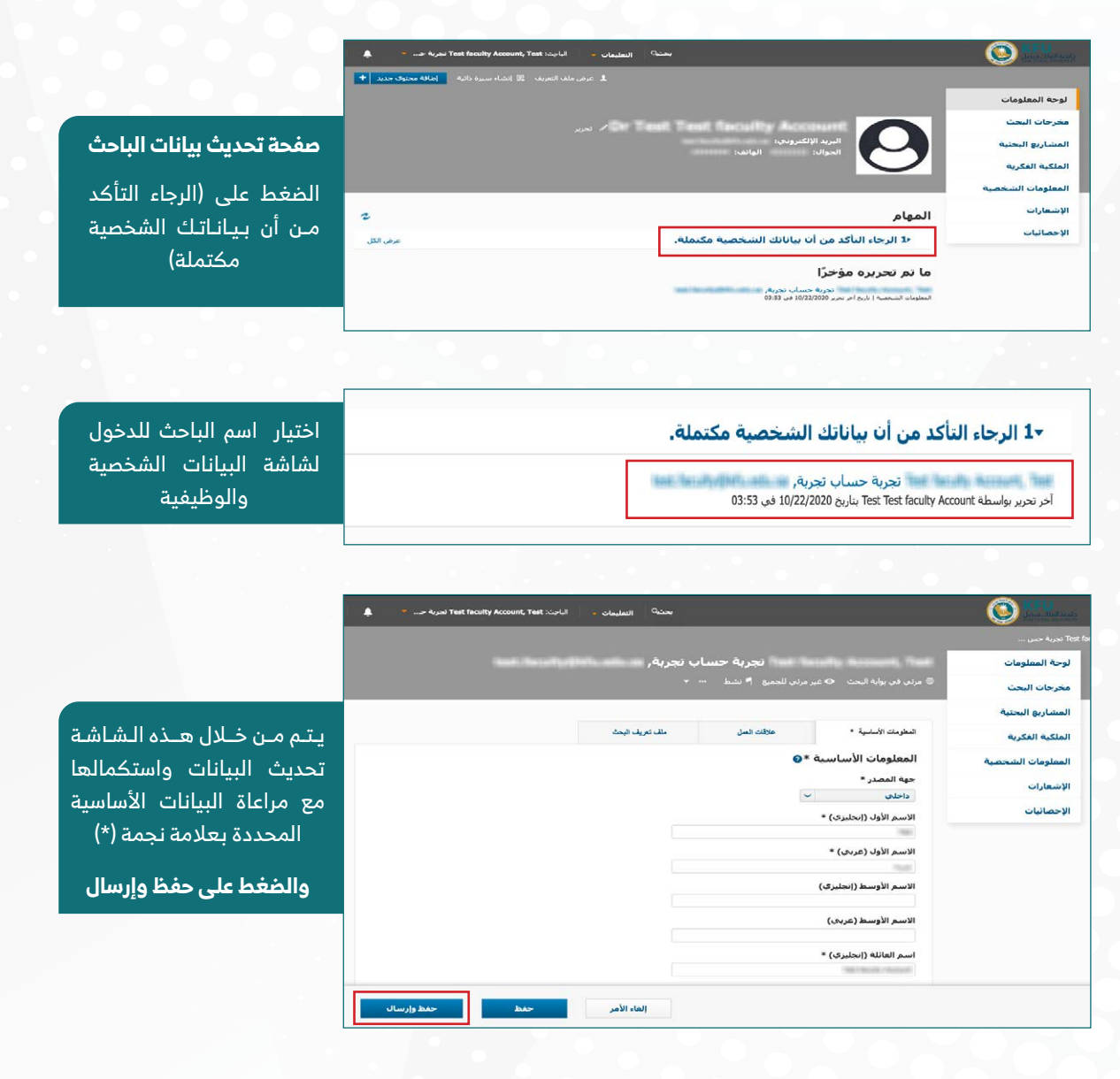

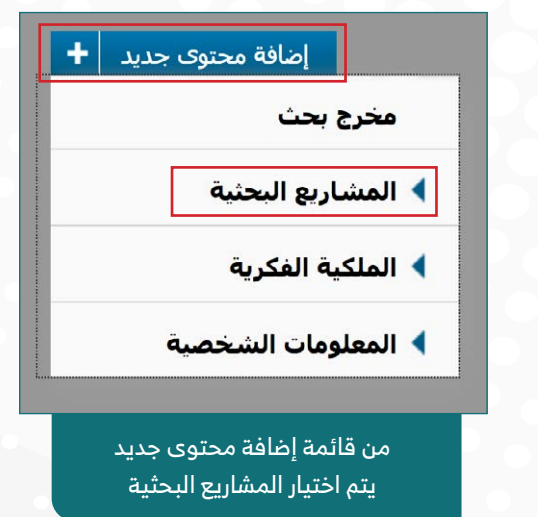

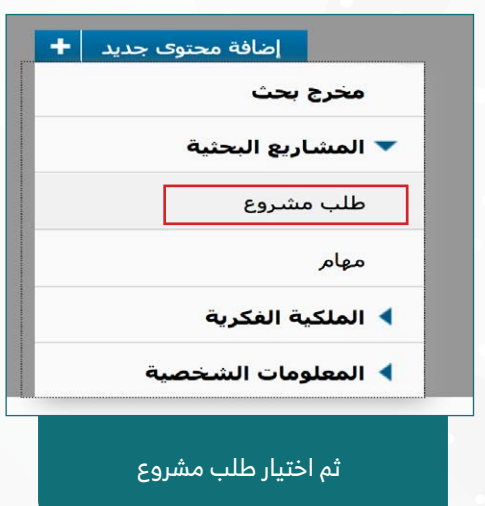

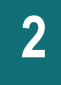

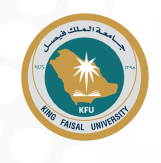

|                                | بحثي <sup>0</sup> التعليمات 🤜 البادئ: Test foculty Account, Test تحربة ح 🔻                                                                                                    |                                                                                                    | And a second second sec |
|--------------------------------|----------------------------------------------------------------------------------------------------|----------------------------------------------------------------------------------------------------|----------------------------------------------------------------------------------------------------|
|                                |                                                                                                    |                                                                                                    | لوحة المعلومات                                                                                                    |
|                                |                                                                                                    | إضافة طلب مشروع جديد                                                                                                    | مخرجات البحث                                                                                                    |
|                                |                                                                                                    |                                                                                                    | المشاريع البحتية                                                                                                    |
| الضغط على                      |                                                                                                    | حدد نوع طلب مشروع المطلوب                                                                                                    | أفكار المشاريع                                                                                                    |
| مسار ناشر ۲۰                   | معلومات حول طلب مشروع المحدد                                                                                                    | طلب مشروع                                                                                                    | طلبات المشاريع                                                                                                    |
|                                | مسار ناشر ۲۰۳۰                                                                                                    | مسار ناشر ۲۰۲۰                                                                                                    | المشاريع                                                                                                    |
|                                |                                                                                                    | المشاريع البحثية                                                                                                    | الغرص التمويلية                                                                                                    |
|                                |                                                                                                    |                                                                                                    | المهام                                                                                                    |
|                                |                                                                                                    | طلب مشروع جدید<br>⇔عیر مزنی داخلاً ا∮ قید التحمیر                                                                                                    | لوحة المعلومات                                                                                                    |
|                                |                                                                                                    | طلب مشروع جدید<br>6 غیر مزنی دادایا ۴ فد التحفیر                                                                                                    | لوحة المعلومات<br>محرجات البحث                                                                                                    |
|                                | الأفتر والبوشوعات المستندك                                                                                                    | طلب مشروع جدید<br>۹۰ غیر مرتب دادایا ۹۰ قید النصیر<br>النفریت رئیسید ۰                                                                                                    | لوحة المعلومات<br>محرحات البحث<br>المشاريع البحثية                                                                                                    |
|                                | الأفقر وتحويلو علت                                                                                                    | طلب مشروع جديد<br>• غير مرتب دادايا ۴ قد التحمير<br>المؤربك الأسليية • التعليمات الأساسيية *                                                                                                    | لوحة المعلومات<br>مخرجات البحث<br>المشاريع البحنية<br>أفكار المشاريع                                                                                                    |
|                                | الأفتار والموشوعات المستندان                                                                                                    | طلب عشروع جديد<br>• غير مرتب داخلاً الا فيد التحفير<br>المؤريك الأسفية •<br>المعلومات الأساسية *<br>تفليمات الإمال من الطلب                                                                                                    | لوحة المعلومات<br>معرجات البحث<br>المشاريع البحتية<br>أفكار المشاريع<br>طلبات المشاريع                                                                                                    |
|                                | الأقدر وتويغو عنه فستندان<br>مستندان التالية معاد الآن:<br>الندة                                                                                                    | طلب مشروع جديد<br>• غير مرتب دادياً ۴ قد التحمير<br>المغربات الأساسية •<br>المعلومات الأساسية •<br>عمليات لإكمال هذا الطلب<br>حدي تحكن من إكمال هذا الطلب<br>المسالمي وكمال هذا الطلب سهاج، يحب أن كون ال                                                                                                    | لوحة المعلومات<br>مخرجات البحث<br>المشاريع المحنية<br>أفكار المشاريع<br>طلبات المشاريع                                                                                                    |
| ىت ئۇ ئۇ                       | الأفتر والبوطرعات المستقدات<br>المستندات التالية معك الآن:<br>لمارة عليه 10 من اليوية أو الالالية<br>الارتيمية والمالالالي الاليوية أو الالالية (لا في حالة الباحتين الحارجين) و تصبف الجامعة الذي منها                                                                                                    | طلب مشروع جدید<br>ه غير مرتب داخليا ٩ فيد التحمير<br>العتومك الأسلسية ٩<br>علمات الإماد هذا اطلب<br>علمات الإماد هذا اطلب<br>حتى تمكن من إكما لهذا اطلب بعاج، بعب أن كوب ال<br>حتى تمكن من إكما لهذا الطلب بعاج، بعب أن كوب ال<br>حتى تمكن من إكما لهذا الطلب بعاج، بعب أن كوب ال<br>المرابع المسروع الكرم<br>المرابع المسروع الكرم الوطيعي موجو الكرم<br>المرابع المسروع ملحم من من الا كما الطبعي موجو الكرم<br>المرابع المسروع الكرم المرابعين موجوة الكرم                                                                                                    | لوحة المعلومات<br>مخرجات البحث<br>المشاريع البحثية<br>فليات المشاريع<br>المشاريع<br>المشاريع                                                                                                    |
| شاشة استكما                    | الأفتر وتتوضر عنت المستندات<br>المستندات النالية عملك الآن:<br>منين<br>منه و لملكام من الهوية أو الإنامة<br>ب<br>س<br>م<br>م<br>م حسب عدد الباحين المشاركين                                                                                                    | طلب مشروع جديد<br>• غير مرتب داخليا ۴ قيد التحمير<br>المتربين الأسلية •<br>المتربين الأسلية •<br>المتربين الأسليسية •<br>من تشكن من الكامل هذا الطلب سواح، يجب أن كون ال<br>من تشكن من الكامل هذا الطلب سواح، يجب أن كون ال<br>من تشكن من الكامل هذا الطلب سواح، يجب أن كون ال<br>المالي المالين الوليس ومنهم الإرام الوليفين مورما إلام<br>الماليات المترار في مسمرة الإن ماليات المرس موما إلام                                                                                                    | لوحة المعلومات<br>مخرحات البحت<br>المشاريو البحثية<br>طلبات المشاريع<br>المشاريع<br>المربي المويلية<br>الموام                                                                                                    |
| شاشة استكما<br>بيانات طلب البح | الأفتر وتبويتوعك تستندت<br>المستندات الثالية معاد الآن:<br>لين<br>له إو ملحاظام من اليوية أو الإقلية<br>لا يروية أو الإقلية<br>لا يسب عدد الباحتين المشاركين<br>لا يسب عدد الباحتين المشاركين                                                                                                    | طلب مشروع جدید<br>• عرمزی دادیا ۴ قد انتصر<br>انترین (تبلیز ۴ قد انتصر<br>انترین (تبلیز ۴ قد انتصر<br>انترین (تبلیز ۴ قد انتشار<br>• انترین انترین (تبلیز ۴ قد انتران انترین<br>• انترین انترین (تبلیز ۴ قد انتران انترین از<br>• انترین انترین (تبلیز ۴ قد انتران انترین از<br>• انترین انترین (تبلیز ۴ قد انتران انترین از<br>• انترین انترین (تبلیز ۴ قد انتران انترین از<br>• انترین انترین (تبلیز ۴ قد انتران انترین از<br>• انترین انترین (تبلیز ۴ قد انتران انترین (تبلیز ۴ قد انتران انترین (قد قد قد<br>• انترین انترین (تبلیز ۴ قد انتران انترین (تبلیز ۴ قد انتران انترین (تبلیز ۴ قد انتران انترین (تبلیز ۴ قد انتران انترین (تبلیز ۴ قد انتران انترین (تبلیز ۴ قد انتران انتران (تبلیز ۴ قد انتران (تبلیز ۴ قد ۴ قد ۴ قد ۴ قد ۴ قد ۴ قد ۴ قد ۴ ق                                                                                                    | لوحة المعلومات<br>محرجات البحت<br>المشاريع البحنية<br>طلبات المشاريع<br>المشاريع<br>المشاريع<br>الموبلية<br>الموبلية<br>المهام<br>الموبلية                                                                                                    |
| شاشة استكما<br>بيانات طلب البح | الأفقر والوطو عات المستدات<br>المستندات التالية معك الآن:<br>لينه<br>له أو ملما 100 من الهوية أو الإقلية<br>م<br>س<br>ل<br>ل<br>ل<br>ل<br>ل<br>ل<br>ل<br>ل<br>ل<br>ل<br>ل<br>ل<br>ل<br>ل<br>ل<br>ل<br>ل<br>ل                                                                                                    | طلب مشروع جدید<br>ه غرمزی داخل؟ ۹ ید النصر<br>المزمن داخل؟ ۹ ید النصر<br>المزمن داخل؟ ۹ ید النصر<br>المزامن المنابع الم<br>المزامن المالي الم<br>المزامن المالي الم<br>المالي الم<br>المالي المالي الم<br>المالي المالي المالي الم<br>المالي المالي المالي المالي المالي الم<br>المالي المالي المالي المالي المالي المالي المالي المالي المالي المالي المالي المالي المالي المالي المالي المالي المالي المالي المالي مالي                                                                                                    | لوحة المعلومات<br>مخرجات البحث<br>المشاريع البحنية<br>أفكار المشاريع<br>المشاريع<br>المرض المويلية<br>الموام<br>الموام<br>الموام                                                                                                    |
| شاشة استكما<br>بيانات طلب البر | الثقر والبوغير علت المستقدات<br>المستقدات التالية معاد الآن:<br>ليرية<br>ليرية و فشارات من الهوية أو الإقليم<br>ليريو و فشارات من الهوية أو الإقليم (لا في حالية الباحثين الحارجيين) و تصنيف الجامعة الذي منها<br>ب<br>س<br>ب<br>ب<br>ب<br>ب                                                                                                    | طب مشروع جدید<br>۵ مر مرف داغایا ۹ فد التحمر<br>العرف الأسبية ۹ فد التحمر<br>العرف الأسبية ۹ فد التحمر<br>العرف الأسبية ٩<br>مربية مراكبة عالما<br>مربية مراكبة عالما<br>مربية مراكبة عالما<br>مربية مراكبة عالما<br>مربية مراكبة مراكبة مراكبة الموالمي<br>مربية مراكبة مراكبة مراكبة الموالمي<br>مربية مراكبة مراكبة مراكبة الموالمي<br>مراكبة مراكبة مراكبة مراكبة الموالمي<br>مراكبة مراكبة مراكبة مراكبة الموالمي<br>مراكبة مراكبة مراكبة مراكبة مراكبة مراكبة الموالمي<br>مراكبة مراكبة م                                                                                                    | لوحة المعلومات<br>مخرجات النحت<br>المشاريو البحثية<br>طلبات المشاريع<br>طلبات المشاريع<br>المتاريع<br>المعرف المويلية<br>الملكية المكرية<br>المعلومات السخصية<br>الإسعارات                                                                                                    |
| شاشة استكما<br>بيانات طلب البد | الأفتر والوضوعات المستندات<br>المستندات النالية معك الآن:<br>منينية<br>لم ولملم 100 من الهوية أو الإقامة<br>من المحروبا أو علم 200 من الهوية أو الإقامة<br>من مسبعا و المراجعين المارجين) و تصبيه الجامعة الذي منها<br>من مسبعا و المحال المشاركين<br>من مسبعا و المساركة من المشاركين<br>من مسبعا و المحال المشاركين المارجين المارجين و تصبيه الجامعة الذي منها | طب مشروع جدید<br>عرمز، دانیا ۲ او اد النصر<br>العرب الإسراد ۲ او اد النصر<br>العرب الإسراد ۲ او اد<br>العرب الإسراد ۲<br>من تكر من اكما هذا اطلب سامه، بعب ان كو ك<br>من تكر من اكما هذا اطلب سامه، بعب ان كو كو<br>المان العرب وعدم من وكا كمه اللغة المواج<br>المان العرب وعدم من وكا كمه اللغة المواج<br>المان العرب وعدم من وكا كمه اللغة المواج<br>المان العرب وعدم من وكا كمه اللغة المواج<br>المان العرب وعدم من وكا كمه اللغة المواج<br>المان العرب وعدم من وكا كمه اللغة المواج<br>المان العرب وعدم من وكا كمه اللغة المواج<br>المان العرب وعدم من وكا كمه اللغة العرب المواج<br>المان العرب المان العرب وعدم من وكا كمه اللغة المواج<br>العرب الاسلام العرب ومن براج من من وكا إلى 30 من<br>العرب المان المان العرب ومن المواج<br>المان العرب المان العرب ومن المواج<br>المان المان المواج<br>المان المان المواج                                                                                                    | لوحة المعلومات<br>مخرحات النحت<br>المشاريو البحثية<br>طلبات المشاريع<br>المشاريع<br>المولية<br>المولية<br>المولية<br>المولية<br>المولية<br>الإسعارات<br>الإحمانيات                                                                                                    |
| شاشة استكما<br>بيانات طلب البد | الأفتر وتبويتوعك تستندت<br>المستندات الثالية معاد الآن:<br>لين الم<br>لين الموجة أو الإقلية<br>هـ حسب عدد الباحثين المشاركين<br>                                                                                                    | طلب مشروع جدید<br>ه مر مزدی داخلیا ۴ قد انتخب<br>انتریت (۲ فریق) ۴ قد انتخب<br>انتریت (۲ فریق)<br>انتریت (۲ فریق)<br>انتریت (۲ فریق)<br>انتریت (۲ فریق)<br>انتریت (۲ فریق)<br>انتریت (۲ فریق)<br>انتریت (۲ فریق)<br>انتریت<br>انتریت<br>انت<br>انتریت<br>انت<br>انتریت<br>انتریت<br>انتریت<br>انتریت<br>انت | لوحة المعلومات<br>مقترحات البحت<br>المشاريع البحنية<br>طلبات المشاريع<br>المشاريع<br>المرض النمويلية<br>المولية<br>المولية<br>المعلومات الشخصية<br>الإشعارات<br>الإحمانيات                                                                                                    |

تعيين الحالة

6

المعلومات الأساسية \*

(اختياري).

قيد التحضير

إلغاء الأمر

أدخل تعليقًا حول المراجعة أو تغير الحالة

للمراجعة من قبل عمادة البحث العلمي

تم

تاربخ البدء المنوقع

تاريخ الانتهاء المتوقع

المدة بالشهور

-

المدة المتوقعة للمشروع، يجب أن نتراوح ما بين شهر إلى 12 شهر.

الباحثين \*

التنقل بين صفحات الطلب، وإدخال بيانات الباحثين المشاركين بالضغط على علامة (+)، وعند الإنتهاء من بيانات الطلب يتم الضغط على حفظ وإرسال \_\_\_\_ 4

5

بعد حفظ بيانات الطلب تظهر شاشة (حالة الطلب) يتم اختيار (للمراجعة من قبل عمادة البحث العلمي)

إلغاء الأمر

الأفكار والموضوعات

ثم الضغط على تم

لمزيد من الاستفسارات حول النظام / الدعم الفني: 🛛 converis.support@kfu.edu.sa 💌 و9189

حفظ وإرسال

المستندات

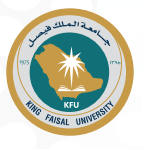

## **Scientific Research Management System**

#### It is an integrated system that aims to manage the scientific research at the university through:

- Electronic archiving and classification of scientific research.
- Establishing an electronic environment that facilitates the work of the researchers.
- Presenting the scientific research activity on an international platform in order to attract researchers from reputed universities to participate in the research process at the university.
- Contributing to making an appropriate decision by providing direct reports whose data have been extracted in multiple electronic formats and based on performance indicators at different levels.
- Inclusive management of the research projects through approval and financial budget management, and nominating supervisors and evaluators, and publishing researches and reviewing the quotations in other researches that refer to them after their publication.
- Benefiting from the notifications and alert feature through various means to facilitate and speed up the completion of research tasks related to the researches.
- Presenting the researchers' previous and current publications, and easily creating the researchers' CVs based on their research activity.

| Web of Science InCites Journal Citation Reports Essential Science Indicators EndNote |                                              |
|--------------------------------------------------------------------------------------|----------------------------------------------|
| Select Language -                                                                    |                                              |
|                                                                                      |                                              |
|                                                                                      |                                              |
| University Account Login                                                             |                                              |
| Login using your KFU login detailst that you use for your desitop on a daily basis   | Login Screen                                 |
| User name: Test manife Password:                                                     | (Typing the username<br>and password for the |
| Login                                                                                | university account)                          |
| More<br>Converte Account Login                                                       |                                              |
| Converse 6.8.0                                                                       |                                              |

### How to submit a research project application on "Nasher Track 2020"

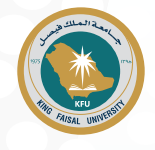

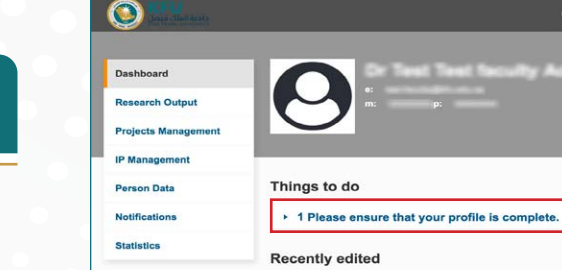

Test faculty Account, Test مساب تحربة Person | Last edited on 22/10/2020 at 03:53

#### Researcher Data Updating Page

Click on "Please make sure that your personal data is complete" as shown.

2

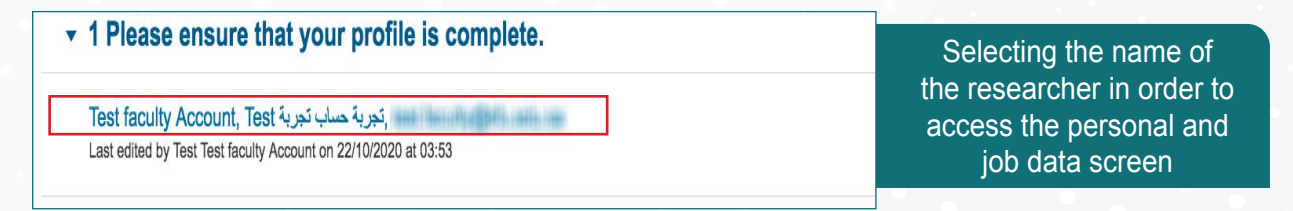

|                                     | Q, Search Help 👻 Resourcher                                 | r: Test faculty Account, Test 4443 💌 👘 🌲 |
|-------------------------------------|-------------------------------------------------------------|------------------------------------------|
| People > Test faculty Account, Test | کوریه ه                                                     |                                          |
| Dashboard                           | بتعرية حساب تجرية حساب تجرية استحداث المستحد المستحد        |                                          |
| Research Output                     | Publicly visible O Internally visible N Active Admin Info - | Through this screen                      |
| Projects Management                 |                                                             | the date is undated                      |
| IP Management                       | Basic Information * Work Affiliations Research Profile      | the data is updated                      |
| Person Data                         | Person Details * 🧿                                          | and completed, taking                    |
| Notifications                       | Type of Person *                                            | into account the basic                   |
| Statistics                          | Internal V                                                  | information marked with                  |
|                                     | (max)                                                       |                                          |
|                                     | First Name (Arabic) *                                       | an asterisk (*)                          |
|                                     | English .                                                   |                                          |
|                                     | Middle Name (English)                                       | Then click on "Save &                    |
|                                     | Middle Name (Arabic)                                        | Submit"                                  |
|                                     | Last Name (English) *                                       |                                          |
|                                     | Test faculty Account                                        |                                          |
|                                     | Cancel                                                      | ve Save & Submit                         |

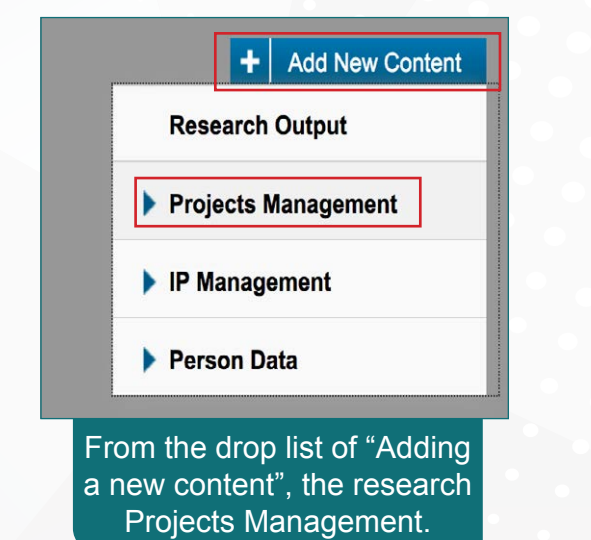

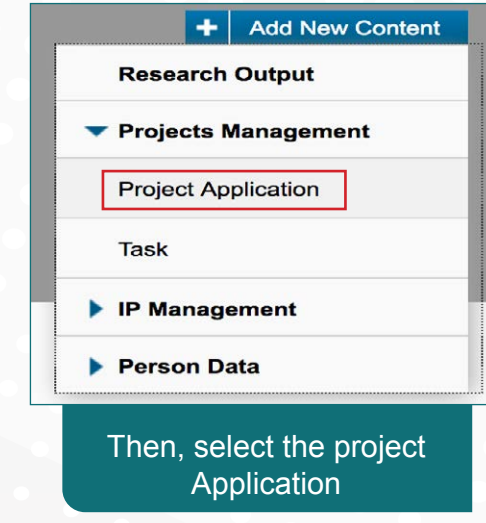

2

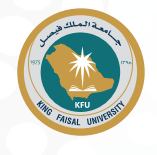

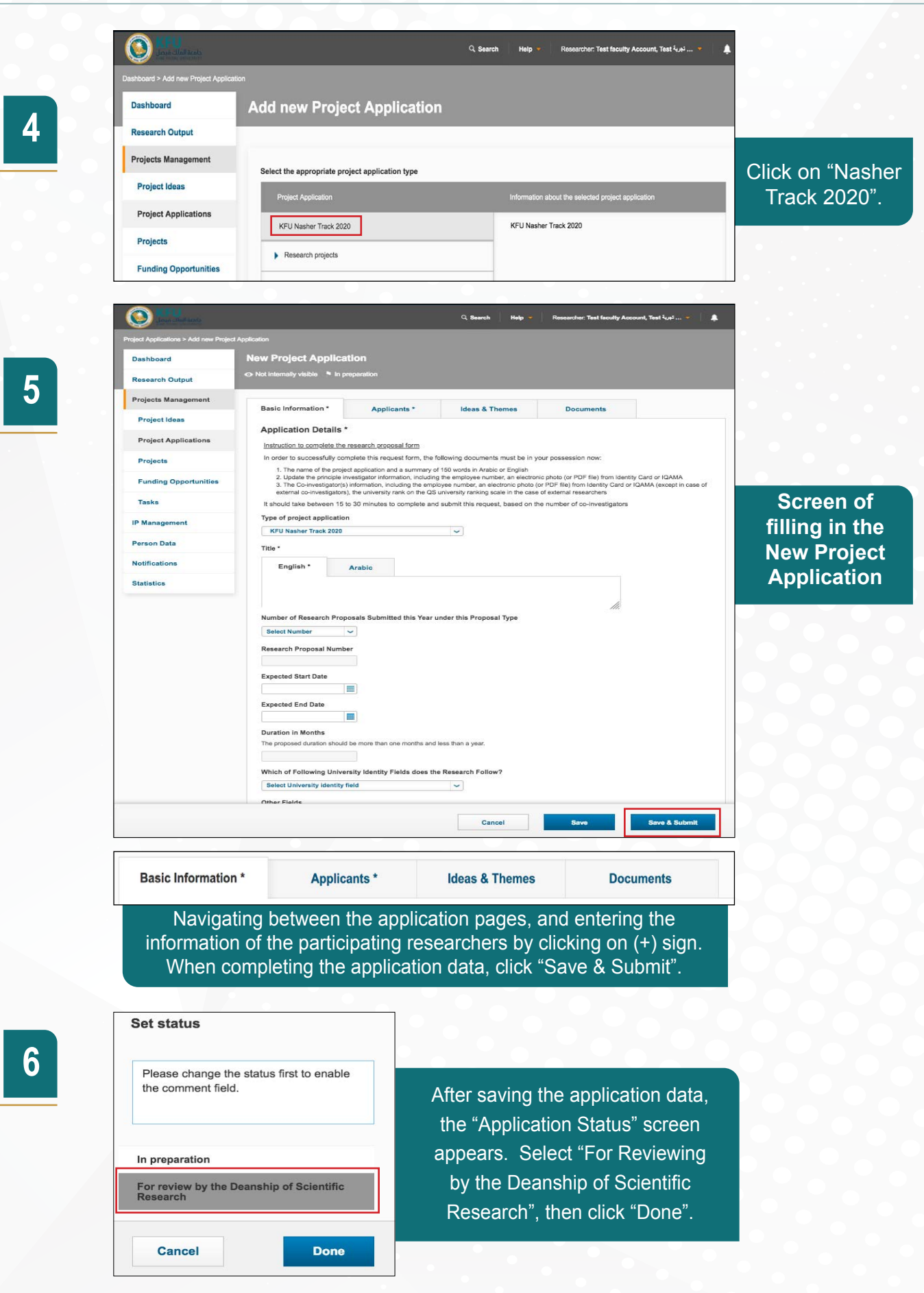

For more inquiries about the system / Technical support: 📞 9189 🛛 🔀 converis.support@kfu.edu.sa